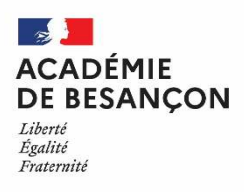

### Annexe 2

# ACCES AU CORPS DES PROFESSEURS AGREGES PAR LISTE D'APTITUDE Campagne 2022

#### Le dossier de candidature est déposé exclusivement dans l-prof et doit comporter obligatoirement :

✓ un Curriculum Vitae

# ✓ une lettre de motivation

# MODALITES DE SAISIE DE VOTRE CANDIDATURE SUR IPROF du 03 AU 24 JANVIER 2022 INCLUS

#### Accès à I-Prof :

- par internet à l'adresse suivante :

https://www.education.gouv.fr/i-prof-l-assistant-carriere-12194

✓ par le PIA/PRATIC+ :

https://pia.ac-besancon.fr

Authentification avec vos identifiants

- Le nom de l'utilisateur : 1<sup>ère</sup> lettre de votre prénom et votre nom en entier accolé et enminuscule ;
- Le mot de passe : votre Numen ou votre mot de passe personnalisé ;

## Prof Enseignant Section des personnels/ I-Prof Enseignant

### Dépôt de candidature :

Cliquer sur le bouton « les services »

bans le menu déroulant choisir accéder à la campagne "Accès au corps des agrégés"

Sur la page d'accueil suivante vous aurez la possibilité de vous "informer", de "compléter votre dossier", de "candidater".

## ✓ Pour compléter votre Curriculum Vitae :

Cliquer sur le bouton "Compléter votre dossier".

Vous avez accès aux onglets relatifs à votre situation administrative et professionnelle (carrière et affectations). Vous pouvez à tout moment de l'année actualiser et enrichir, via I-prof, les données figurant dans votre dossier et sur votre Curriculum Vitae. (Les données saisies tout au long de l'année dans I-prof alimentent automatiquement le CV spécifique de candidature à la liste d'aptitude)

#### ✓ Pour vous porter candidat, vous devez suivre impérativement les 4 étapes suivantes :

Cliquer sur le bouton "candidater"

Sur la page d'accueil suivante :

1) Choisir la discipline d'agrégation : choix de la discipline dans "le menu déroulant"

2) Cliquer sur "Saisir la lettre de motivation" :

Des déconnexions pouvant survenir au bout d'un temps trop long de connexion, il vous est conseillé de préparer votre lettre de motivation à l'avance et ensuite la saisir ou la « coller » sur l'application i-prof.

- 3) Vous devez impérativement enregistrer votre lettre de motivation dans I-Prof :
  - Cliquer sur le bouton "Enregistrer".
- 4) Cliquer sur "Valider la candidature".

P

Après la validation de la candidature il est possible de reprendre ces 4 étapes si nécessaire (le CV statutaire reste modifiable). **Pour modifier la lettre de motivation**, vous devrez d'abord cliquer sur **"Annuler votre candidature"**. Une fois votre lettre de motivation modifiée, vous devrez **l'enregistrer à nouveau** puis valider votre candidature en cliquant sur **"valider votre candidature**".

Pendant toute la durée d'ouverture du serveur chaque candidat pourra accéder à son dossier de candidature, et devra systématiquement valider sa saisie en cas de modification. Les candidats qui auront complété leur CV, saisi et validé leur lettre de motivation **recevront un accusé de réception dans leur messagerie l-Prof dès la validation de leur candidature.** 

> Les candidatures sont acceptées sur IPROF jusqu'au 24 JANVIER 2022